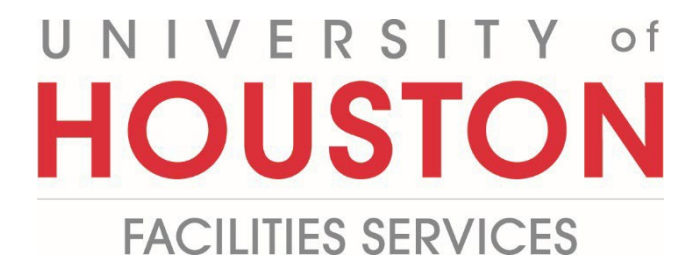

PM

## **Managing Project Budget**

| DMAA               | ( <u>Portfolio</u> ) > Home > Controls                                                            |                      |                        |                     |                       |        |        |
|--------------------|---------------------------------------------------------------------------------------------------|----------------------|------------------------|---------------------|-----------------------|--------|--------|
|                    | Controls                                                                                          | Project Center       | Portfolio V            | iew                 | FPC - Bi Report       |        | Events |
| - 🛉 - Planning     | Links                                                                                             | ø X                  | Workflow Inbox         |                     |                       | Due    | • C %  |
|                    | PMWeb Quick Reference     Facilities Homepage     Facilities Staff Resource     Document Magneter | ce Guides and Videos | No records to display. | SIZE 1              |                       |        |        |
| \$ COST MANAGEMENT | • <u>Document manager</u>                                                                         |                      | Collaborate Inbox      |                     |                       | Due    | • C ø  |
| SCHEDULING         |                                                                                                   |                      | No records to display. | SIZE 1              |                       |        |        |
| ASSET MANAGEME     |                                                                                                   |                      | NOTIFICATION INB       | X                   |                       |        | Ø      |
|                    |                                                                                                   |                      | Save Layout   Load     | Default Layout Disr | miss Selected Reminde | rs     | 871011 |
| тооlвох            |                                                                                                   |                      |                        |                     |                       | DESCRI |        |
| <u> </u>           |                                                                                                   |                      | No records to display. | SIZE 5 💌            |                       |        |        |
| EXIT               |                                                                                                   |                      | My Assignments         |                     |                       |        | Ø      |

2- Under Budgets, select Budget Request.

|     | BUDGETS           |
|-----|-------------------|
|     | Cost Codes        |
|     | Budgets           |
|     | Cost Ledgers      |
|     | Forecasts         |
|     | Cost Worksheets   |
| 2 - | Define Worksheets |
| - • | Budget Requests   |
|     | Journal Entries   |
|     |                   |

- **3** Click on **+** in the top bar to add.
- **4- Project** field Select the project from the Project drop down menu. You can also start typing the name of your project in the field and it will come up.
- 5- **Record #** field will auto populate with next sequential number.
- 6- **Description** field Enter a brief descriptive explanation of the budget change.
- 7- Reason field select '02 Added/Changed Scope' or '03 Cost Overrun' for increases/decreases to the overall budget OR '05 – Internal Budget Realignment' to realign cost code budgeted amounts within the existing overall budget amount.
- 8- Post As field Leave as 'Revised Budget'.
- 9- Estimate field Leave blank.
- 10- Work Order field- Leave Blank.
- 11- Requires Board of Regents Approval field Leave unchecked.
- 12- Board of Regents Approval Date field Leave blank.
- 13- PMF Overhead field Select FP&C F0307.
- 14- Capital field Select Yes.
- 15- PMF Charge field Select Yes (Typical).
- 16- PMF Type field Select 3% (Typical).

|                   |                   | _                                       |      |    |
|-------------------|-------------------|-----------------------------------------|------|----|
| Project*          | 4                 | <ul> <li>USER DEFINED FIELDS</li> </ul> |      |    |
| Record #*         | 5                 | Work Order                              | 10   |    |
| Description       | 6                 | Requires Board of                       | □ 11 |    |
| Reason            | 7                 | Regents Approval                        |      |    |
| Post As           | Original Budget 8 | Board of Regents                        | 12   | 60 |
| <u>Estimate</u>   | 9                 | Approval Date                           |      |    |
| Status / Revision | Draft             | 0 PMF-Overhead                          | 13   | •  |
|                   |                   | Capital Project                         | 14   | •  |
|                   |                   | PMF Charge                              | 15   | •  |
|                   |                   | PMF Type                                | 16   | •  |

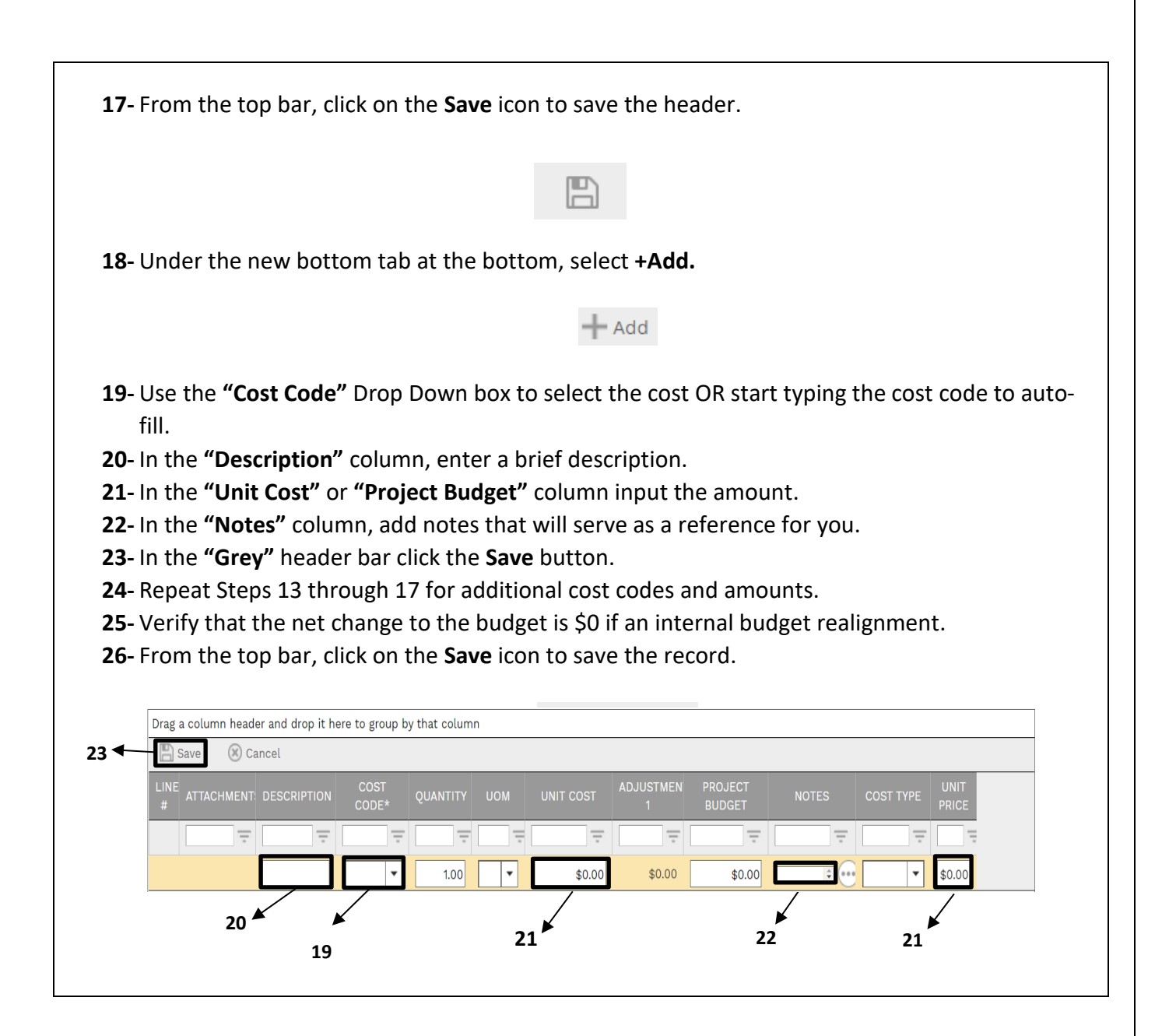

- **27-** Add any PFAs or other funding documents under the **Attachments** tab.
- 28- Under the Workflow tab at the bottom, click on the Submit button.
- 29- When the screen automatically refreshes, click on the Save button that pops up.
- **30-** The above reason types trigger an abbreviated workflow that will allow the submitter to then final approve the record.

|         |      | ATTACHMENTS | WORKFLOW |
|---------|------|-------------|----------|
| ACTIONS |      |             |          |
|         |      | ★<br>27     |          |
|         | -    |             |          |
| SUBMIT  | → 28 |             |          |